## **A VARINDUSTRIES**

# Solid Edge 2024 Download kostenlose Testversion

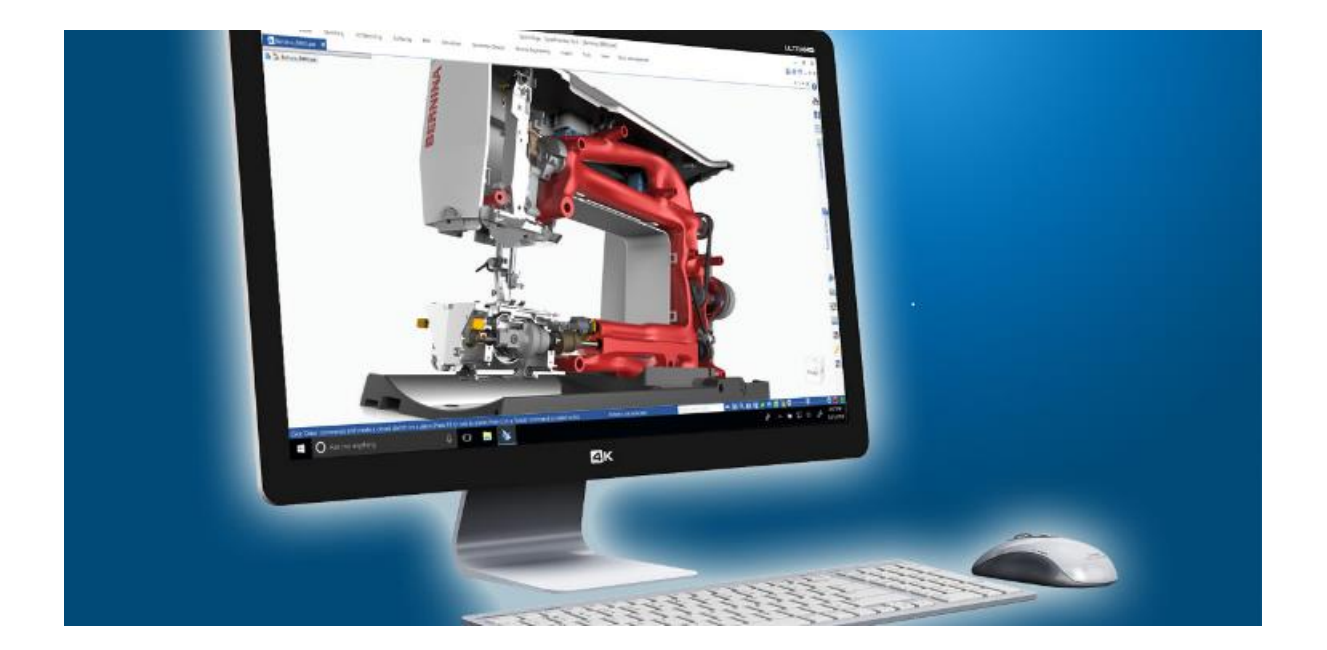

# Inhalt

| 1. | Svstemanforderungen                    | 2 |
|----|----------------------------------------|---|
| 2. | Abruf und Installation der Testversion | 3 |
| 3. | Erste Schritte mit Solid Edge          | 6 |

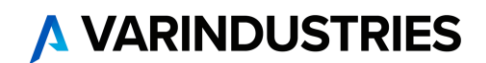

## 1. Systemanforderungen

Solid Edge 2024 (v2310) wurde für folgende Systeme zertifiziert:

#### **Empfohlene Konfiguration**

• Windows 10 Enterprise oder Professional (nur 64-Bit), Versionen unter aktivem Microsoft-Support

#### ODER

Windows 11 Enterprise oder Professional, Versionen unter aktivem Microsoft-Support

- 10 GB erforderlicher Speicherplatz für die Installation (einschließlich der Voraussetzungen)
- 32 GB Arbeitsspeicher (RAM) oder mehr
- Microsoft Office 2021 und Microsoft Office 365 Business
- Farbtiefe: True Color (32-Bit) oder 16 Millionen Farben (24-Bit)
- Bildschirmauflösung: 1920 x 1080
- Grafik-RAM: 2 GB
- Moderne und beliebte Browser wie Google Chrome, Microsoft Edge und Mozilla Firefox.

#### Mindestkonfiguration

- Windows 10 Enterprise oder Professional (nur 64 Bit), Versionen unter aktivem Microsoft-Support
- 10 GB erforderlicher Speicherplatz für die Installation (einschließlich der Voraussetzungen)
- 16 GB RAM für kommerzielle Benutzer und 8 GB RAM für akademische Benutzer
- 65.000 Farben
- Bildschirmauflösung 1920 x 1080

#### Hinweise:

- Der Aktivierungscode kann nur einmal auf einem PC / Laptop / Tablet verwendet werden.
- Es darf keine andere Solid Edge Version auf Ihrem Rechner vorhanden sein. Sollte dies der Fall sein, deinstallieren Sie bitte die vorhandene Version.
- Windows Home Edition wird nicht unterstützt.
- Microsoft Office 2019 wird nicht mehr unterstützt
- Wir empfehlen, Solid Edge nicht auf Server-Betriebssystemen zu verwenden.
- Deaktivieren Sie vorübergehend alle Firewalls sowie Antiviren-Scanner bzw. -Software.
- Bitte aktivieren Sie diese erst wieder, wenn alle Anmelde-, Installations- und Registrierungsprozesse abgeschlossen sind, sonst können einige Prozesse fehlschlagen.
- Um alle Daten herunterladen zu können, benötigen Sie während der Durchführung aller Vorgänge einen permanenten Internetzugang.

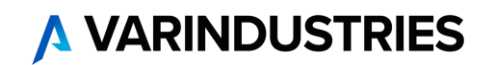

Kostenlose Solid Edge Testversion

## 2. Abruf und Installation der Testversion

- Nachdem Sie sich Sie auf unserer Webseite unter <u>www.varindustries.de/software/cad/solid-edge/solid-edge-kostenlos-testen</u> für die Testversion registriert haben, erhalten Sie eine automatische Rückantwort per E-Mail. Über den, in der E-Mail enthaltenen, Link gelangen Sie zur Registrierungsseite von Siemens Digital Industries Software. Falls Sie keine E-Mail erhalten, prüfen Sie Ihren Spam-Ordner und kontaktieren Sie uns ggf.
- 2. Geben Sie auf der Registrierungsseite von Siemens bitte Ihre Kontaktinformationen ein.

Solid Edge – kostenlose Testversion herunterladen

3. Alle Angaben ohne Umlaute (Bsp. ä=ae), damit dies der englischen Schreibweise entspricht.

| Laden Sie Ihre kostenlose Testversion von Solid Edge mit 3D-CAD-Funktionen und vielem<br>mehr herunter.                                                                                                    | noch heute herunterladen                                                                                                |  |  |
|----------------------------------------------------------------------------------------------------|----------------------------------------------------------------------------------------------------|--|--|
| Bringen Sie Ihre Produktentwicklung auf die nächste Ebene – mit Solid Edge, einem Portfolio aus<br>kostengünstigen und benutzerfreundlichen Softwaretools, die alle Aspekte des<br>Produktentwicklungsprozesses abdecken. Sehen Sie selbst, wie Solid Edge die Produktivität und Kreativität<br>bei Entwurf und Konstruktion unterstützt und fördert. Dank der Synchronous Technology bietet Solid Edge<br>sowohl die Schnelligkeit und Flexibilität der direkten Modellierung als auch die Steuerungsmöglichkeiten<br>parameterbasierter Entwürfe. | Ich habe mich bereits für diese Testversion registriert,<br>muss die Software jedoch noch herunterladen.<br>Benutzertyp |  |  |
| Testen Sie die Vollversion von Solid Edge 30 Tage lang und erleben Sie schnelle und flexible<br>Konstruktionsänderungen, eine leistungsfähige Baugruppenverwaltung und den nahtlosen Einsatz von<br>Multi-CAD-Daten.                                                                                                    | Land*                                                                                                    |  |  |
| Starten Sie noch heute mit Ihrer Testversion!                                                                                                    | Vorname*                                                                                                    |  |  |
| Alternation     Mail     Mail     Mail     Mail       Image: Alternation     Image: Alternation     Image: Alternation     Image: Alternation       Image: Alternation     Image: Alternation     Image: Alternation     Image: Alternation       Image: Alternation     Image: Alternation     Image: Alternation     Image: Alternation                                                                                                    | Nachname*                                                                                                    |  |  |
|                                                                                                    | E-Mail*                                                                                                    |  |  |
|                                                                                                    | Telefon                                                                                                    |  |  |
|                                                                                                    | Bundesland                                                                                                    |  |  |
|                                                                                                    | Anschrift*                                                                                                    |  |  |
|                                                                                                    | Stadt*                                                                                                    |  |  |
| Funktionen                                                                                                    |                                                                                                    |  |  |
| Mit der kostenlosen Solid Edge Testversion können Sie folgende Funktionen ausprobieren:                                                                                                    | Postleitzahl*                                                                                                    |  |  |

4. Nachdem Sie alle Pflichtfelder korrekt ausgefüllt haben, erscheint der Downloadlink für den Installations- und Downloadmanager für Solid Edge. Klicken Sie auf den entsprechenden Link. Sie erhalten zusätzlich eine E-Mail mit einem Aktivierungscode. Diesen Aktivierungscode benötigen Sie normalerweise nicht, außer der automatische Prozess schlägt fehl.

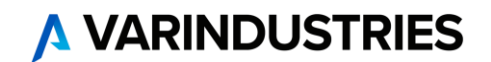

#### Wichtig:

Bitte bewahren Sie diese E-Mail für eventuelle Rückfragen auf. Wenn Sie diese E-Mail nicht erhalten haben, überprüfen Sie bitte Ihren Spam-Filter oder kontaktieren Sie Ihren Administrator. Zur Sicherheit schreiben Sie sich bitte den eingeblendeten Aktivierungscode auf.

| SIEMENS<br>Ingenuity for life                                                                                                    |                                                                                     |                                                                                      | 🕿 Kontakt 🔊 Anmelden 🛭 G Sprache<br>Suchen nach                        | Testversion   Deutsch |
|----------------------------------------------------------------------------------------------------|-------------------------------------------------------------------------------------|--------------------------------------------------------------------------------------|------------------------------------------------------------------------|-----------------------|
| Kaufen                                                                                                    |                                                                                     |                                                                                      |                                                                        |                       |
| Siemens PLM > Geschäft > Trial > Kostenlose Tes                                                                                                    | tversion                                                                            |                                                                                      |                                                                        |                       |
| Kostenlose Solid<br>herunterladen<br>Details zum Download<br>Laden Sie den Solid Edge Web Insta-<br>um mit dem Herunterladen und Ins<br>haben, können Sie den Solid Edge<br>Der Solid Edge Web Installer lädt di<br>Falls die Software bereits installiert<br>Aktivierungsschritt.<br>Die Software kann unter Windows<br>6774343189756534<br>Melden Sie sich zum ersten Mal für E-M. | Herunterladen<br>Installationsprogramm<br>herunterladen                             |                                                                                      |                                                                        |                       |
|                                                                                                    |                                                                                     |                                                                                      |                                                                        |                       |
| Software Solutions                                                                                                    | Your Success                                                                        | Our Story                                                                            | Kontakte                                                               |                       |
| <ul> <li>Industries</li> <li>Products, Domains and Frameworks</li> <li>Get Support</li> <li>Buv</li> </ul>                                                                                                    | Advantedge Services     Community     Events and Webinars     Product Documentation | About Siemens Digital Industries     Cloud Solutions     Global Careers     Newsroom | es Software Technischer Product-Support<br>Kreditkartenkonto- und Abor | nement-Verwaltung     |
|                                                                                                    | > Training                                                                          | > Glossary                                                                           | Follow Us                                                              |                       |

> Partners

5. Starten Sie den Web Installer aus dem Downloadbereich Ihres PCs.

| Name                              | Änderungsdatum   | Тур       | Größe  |
|-----------------------------------|------------------|-----------|--------|
| Solid_Edge_Web_Installer_2024.exe | 21.11.2023 13:54 | Anwendung | 659 KB |

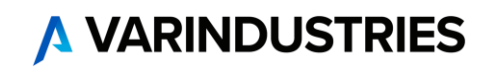

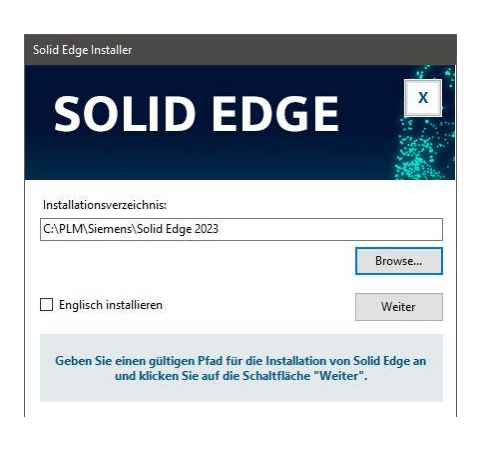

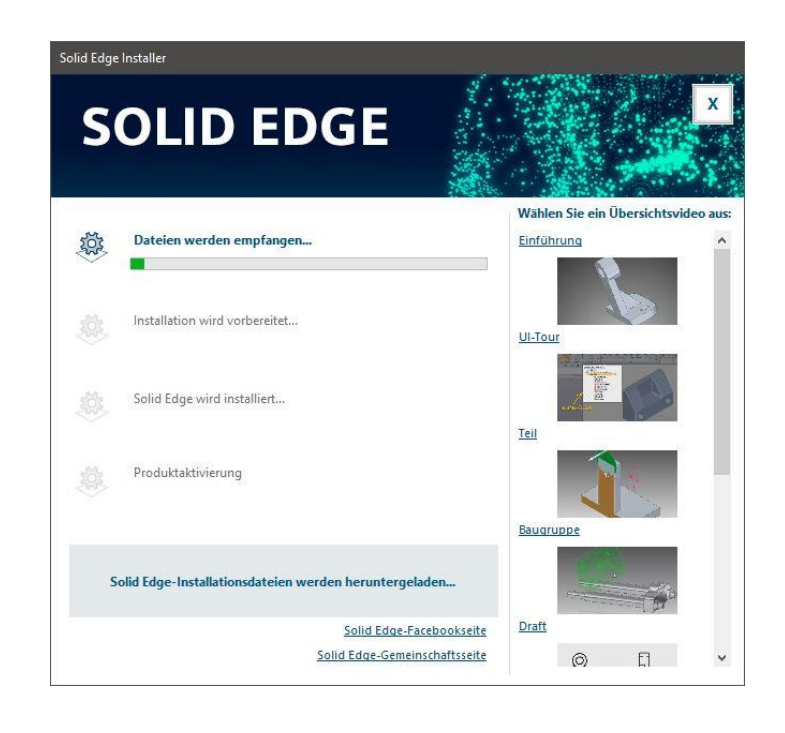

Die Installation und die Lizenzierung (mittels eines Aktivierungscodes) werden nun automatisch durchgeführt.

Starten Sie Solid Edge nach Abschluss der Installation.

Sie können nun Solid Edge 2024 mit allen Funktionen der Premiumversion für 30 Tage uneingeschränkt & kostenlos nutzen.

\_\_\_\_\_

Falls die Software bereits installiert war, bestätigen Sie die erste Hinweismeldung mit "OK". Daraufhin wird das Lizenzdienst-Programm automatisch gestartet.

Klicken Sie bei der Abfrage der Lizenzart den Aktivierungscode an und geben Sie den Aktivierungscode aus der E-Mail und den Rechner-Namen ein. Bestätigen Sie dies mit "OK".

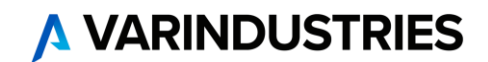

Die Lizenz wird nun über das Internet von Siemens abgerufen und auf Ihrem Rechner gespeichert.

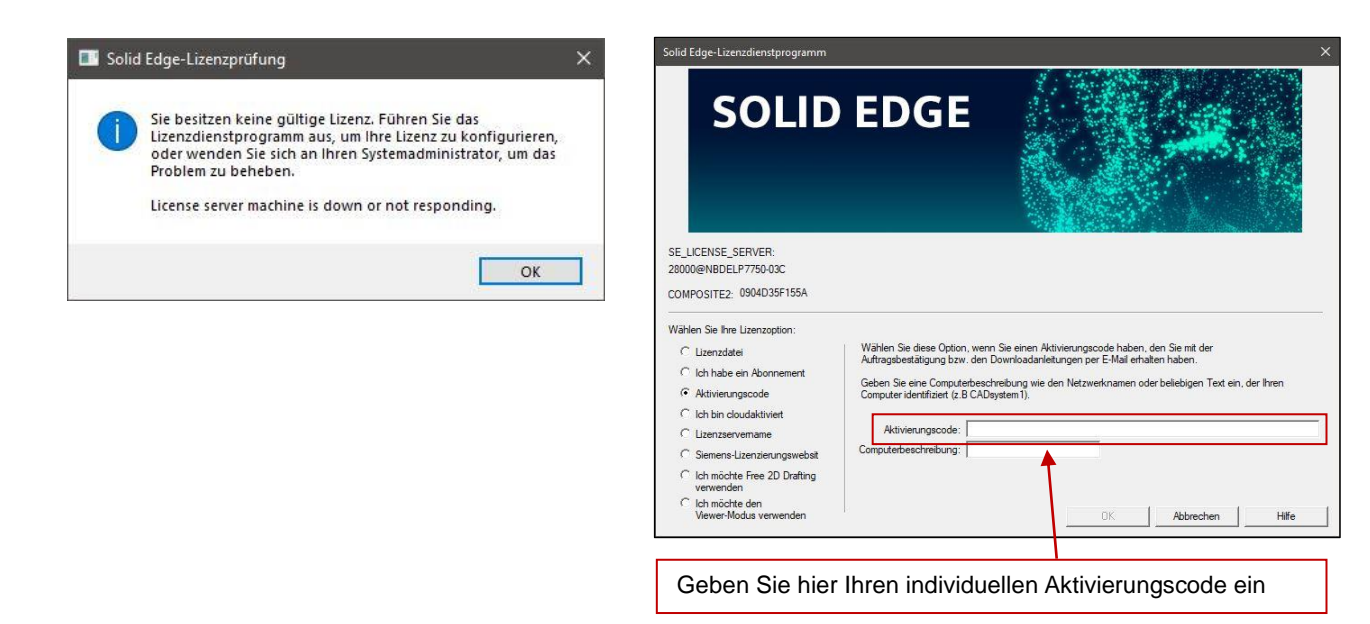

Ist dieser Prozess abgeschlossen, starten Sie Solid Edge und der Startbildschirm erscheint.

Sollten Sie hingegen eine Fehlermeldung erhalten, bitten wir Sie die Datei "**SolidEdgeSLU.log**" aus dem temporären Ordner Ihres Benutzers (erreichbar über *Start -> Ausführen -> %temp%*) an unseren technischen Support weiterzuleiten.

Technischer Support: Kostenfrei während des Test-Zeitraums (Tel.: +49 821 262756-10)

### 3. Erste Schritte mit Solid Edge

Hier finden Sie Hilfestellungen für Solid Edge, die Ihnen den Einstieg erleichtern:

Video-Tutorials: www.varindustries.de/videos/solid-edge

Tipps & Tricks: <u>www.solidedge.de</u>

Schulungen: www.varindustries.de/schulungen/solid-edge